## Authorize.net Easy Setup

1. Contact Authorize.net for account.

| 2. Go to <u>www.authorize.net</u> , and<br>click Merchant Login.                                                                                                    | ebinars Imageshack Web Help De Downloads OSX tips MIS<br>Home   Contact Us © Merchant Login © Reseller Login<br>ions™<br>mpany                                                     |
|----------------------------------------------------------------------------------------------------|----------------------------------------------------------------------------------------------------|
| 3. Enter log-in information and click<br>Submit.                                                                                                    | Login ID:<br>Password:<br>Log In                                                                                                    |
| 4. Click Settings.                                                                                                    | ACCOUNT<br>Settings<br>Merchant Profile<br>Billing Information<br>Statements<br>User Administration<br>User Profile                                                                |
| 5. Click API Login ID and Transaction Key.                                                                                                    | Security Settings<br>— General Security Settings<br><u>Test Mode</u><br><u>API Login ID and Transaction Key</u>                                                                    |
| 6. Write down your API Login ID.<br>Scroll down.                                                                                                    | API Login ID: 203003003000                                                                                                    |
| 7. Answer the Secret Question you<br>have already set up with Authorize.net,<br>and click Submit.                                                                                                    | Secret Question:What is your pet's name?<br>Secret Answer:<br>Disable Old Transaction Key(s)<br>Submit Cancel                                                                      |
| 8. Write down your Transaction Key.                                                                                                    | Current Transaction Key: XXXXXXXXXXX                                                                                                    |
| 9. Go to LightSpeed's Credit Card Processing<br>Setup. Choose Authorize.net, and click Setup.                                                                                                    | Credit Card Processing<br>Credit Card Processing<br>Select your default Credit Card<br>Processor. Account setup must be<br>entered on the related Setup panel.                     |
| <ul><li>10. Enter the API Login ID and the Transaction Key you'v down. Market Type should be set to 2, the Device Ty be set to 1. You may use the Sandbox setting for tes then switch to Live when you are ready to go live. Ch Card Present option, and set your Currency.</li><li>Let the money start rolling in.</li></ul> | e written<br>pe should<br>ting, and<br>poose<br>Wuthorize.net Setup<br>Authorize.Net<br>User<br>Password<br>Market Type 1<br>Processing<br>Ive •<br>Transactions<br>Currency USD • |